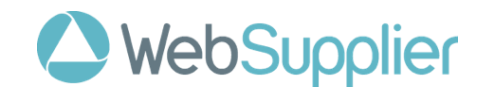

# WebSupplier

Overview

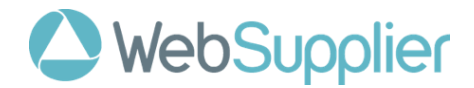

## Introduction

WebSupplier is a browser-based application that allows you to receive Purchase Orders from Farmlands (and other customers on the network) and send documents such as Order Confirmations, Shipment Notes, and Invoices back to Farmlands electronically.

Use of WebSupplier with Farmlands will be for:

- Purchase Order receiving Orders from Farmlands (you can also be notified via e-mail or SMS when new Orders arrive)
- Purchase Order confirmations you can accept, reject or change an Order then send a confirmation to Farmlands.
- Purchase Order changes if you changed an Order before confirming, this is an acknowledgement that Farmlands has accepted your changes
- Shipment notices sent to Farmlands when you have dispatched the goods
- Invoices sent to Farmlands for payment processing

#### Home

Once you log in, you will see the **Orders** page.

In the list are all the Orders you have received from Farmlands.

| ę      | ₽ WebSupplier   |                  |                      |                              |                  |              |            |  |  |  |  |
|--------|-----------------|------------------|----------------------|------------------------------|------------------|--------------|------------|--|--|--|--|
| Orde   | rs Order Change | es Confirmations | Rejections Shipments | Invoices Customer Management |                  |              |            |  |  |  |  |
| Branch | All             | ✓ Statu          | s All Open 🗸 🗸       | Show Archived Apply Reset    |                  |              |            |  |  |  |  |
|        | Order Date \$   | Order Number \$  | Customer \$          | Branch \$                    | Date Required \$ | Net Amount 🗘 | Status \$  |  |  |  |  |
|        | 23/10/2020      | FPON10474005     | Farmlands NZ TE ST   | FARMLANDS RETAIL - HASTINGS  | 23/10/2020       | \$220.00     | New        |  |  |  |  |
|        | 23/10/2020      | FPON10474004     | Farmlands NZ TEST    | FARMLANDS RETAIL - HASTINGS  | 23/10/2020       | \$480.00     | New        |  |  |  |  |
|        | 23/10/2020      | FPON10474003     | Farmlands NZ TEST    | FARMLANDS RETAIL - HASTINGS  | 23/10/2020       | \$1,370.00   | Processing |  |  |  |  |
|        | 23/10/2020      | FPON10473990     | Farmlands NZ TEST    | FARMLANDS RETAIL - HASTINGS  | 23/10/2020       | \$1,400.00   | Processing |  |  |  |  |
|        | 23/10/2020      | FPON10473989     | Farmlands NZ TEST    | FARMLANDS RETAIL - HASTINGS  | 23/10/2020       | \$1,370.00   | New        |  |  |  |  |
|        | 23/10/2020      | FPON10473987     | Farmlands NZ TEST    | FARMLANDS RETAIL - HASTINGS  | 23/10/2020       | \$1,870.00   | New        |  |  |  |  |
|        | 23/10/2020      | FPON10473986     | Farmlands NZ TEST    | FARMLANDS RETAIL - HASTINGS  | 23/10/2020       | \$167.00     | Shipped    |  |  |  |  |
|        | 23/10/2020      | FPON10473980     | Farmlands NZ TEST    | FARMLANDS RETAIL - HASTINGS  | 23/10/2020       | \$187.00     | Processing |  |  |  |  |
|        | 23/10/2020      | FPON10473979     | Farmlands NZ TEST    | FARMLANDS RETAIL - HASTINGS  | 23/10/2020       | \$187.00     | Processing |  |  |  |  |
|        | 23/10/2020      | FPON10473978     | Farmlands NZ TEST    | FARMLANDS RETAIL - HASTINGS  | 23/10/2020       | \$187.00     | Processing |  |  |  |  |
|        | 23/10/2020      | FPON10473977     | Farmlands NZ TEST    | FARMLANDS RETAIL - HASTINGS  | 23/10/2020       | \$187.00     | Processing |  |  |  |  |
|        | 23/10/2020      | FPON10473976     | Farmlands NZ TEST    | FARMLANDS RETAIL - HASTINGS  | 23/10/2020       | \$685.00     | Processing |  |  |  |  |
|        | 22/10/2020      | FPON10473971     | Farmlands NZ TEST    | FARMLANDS RETAIL - HASTINGS  | 22/10/2020       | \$1,870.00   | Processing |  |  |  |  |
|        | 22/10/2020      | FPON10473970     | Farmlands NZ TEST    | FARMLANDS RETAIL - HASTINGS  | 22/10/2020       | \$1,870.00   | Processing |  |  |  |  |
|        | 22/10/2020      | FPON10473969     | Farmlands NZ TEST    | FARMLANDS RETAIL - HASTINGS  | 22/10/2020       | \$160.00     | Processing |  |  |  |  |
|        | 22/10/2020      | FPON10473968     | Farmlands NZ TEST    | FARMLANDS RETAIL - HASTINGS  | 22/10/2020       | \$210.00     | Processing |  |  |  |  |
|        | 22/10/2020      | FPON10473967     | Farmlands NZ TEST    | FARMLANDS RETAIL - HASTINGS  | 22/10/2020       | \$685.00     | Processing |  |  |  |  |
|        | 22/10/2020      | FPON10473966     | Farmlands NZ TEST    | FARMLANDS RETAIL - HASTINGS  | 22/10/2020       | \$935.00     | Processing |  |  |  |  |
|        | 22/10/2020      | FPON10473965     | Farmlands NZ TEST    | FARMLANDS RETAIL - HASTINGS  | 22/10/2020       | \$1,870.00   | Processing |  |  |  |  |
|        | 22/10/2020      | FPON10473959     | Farmlands NZ TEST    | FARMLANDS RETAIL - HASTINGS  | 22/10/2020       | \$1,870.00   | Processing |  |  |  |  |

96 orders found, displaying 1 to 20. [First / Prev] 1, 2, 3, 4, 5 [Next / Last]

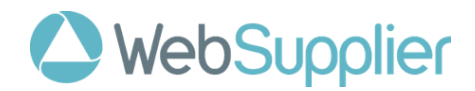

Clicking on an **Order Number** will drill down into the **Order** page and you can see the details of the Order as sent by Farmlands.

| WebSupplier     Search                                                                                             |                                                                                                    |                                                                                                    |                      |                                                    |         |            |       |           |            | Search |  |  |
|----------------------------------------------------------------------------------------------------|----------------------------------------------------------------------------------------------------|----------------------------------------------------------------------------------------------------|----------------------|----------------------------------------------------|---------|------------|-------|-----------|------------|--------|--|--|
| Orders                                                                                                    | Order Changes Confirmatio                                                                               | ns Rejections                                                                                                    | Shipments            | Invoices Cu                                        | Istomer | Management |       |           |            |        |  |  |
| ← Order F                                                                                                    | FON10473989 →                                                                                           |                                                                                                    |                      |                                                    |         |            |       |           |            | New    |  |  |
| Customer:<br>GS ID:<br>Branch:<br>Order Date:<br>Date Requirt<br>Contact:<br>Phone:<br>Backorders:<br>Supplier Nur | Farmlands NZ TEST - Farmlands Retail - Hastings 23/10/2020 ed: 23/10/2020 - N Payment I mber: Expiry Da | Ship To:<br>Farmiands Retail -<br>1010 Southamptor<br>West<br>Saint Leonards<br>Hastings<br>-<br>4120<br>NZ<br>Due Date: -<br>te: - | Hastings<br>I Street | Company:<br>FARMLANDS TEST<br>VENDOR<br>0000000017 | ſ       |            |       |           |            |        |  |  |
| My Notes:                                                                                                    |                                                                                                    |                                                                                                    |                      |                                                    | Save    |            |       |           |            |        |  |  |
| Select All                                                                                                    |                                                                                                    |                                                                                                    |                      |                                                    |         |            |       |           |            |        |  |  |
| Line                                                                                                    | Product                                                                                                 |                                                                                                    | Quantity             | Price                                              |         | Net        |       | Тах       | Gross      | Status |  |  |
| <b>1</b>                                                                                                    | Jacket Fjord Small Navy<br>1024587 / FC114-NVY-S                                                        |                                                                                                    | 10 Each              | \$1                                                | 37.00   | \$1,370.   | 00 0. | 2% \$2.06 | \$1,372.06 | New    |  |  |
| Confirm     Reject All     Manually Complete                                                                       |                                                                                                    |                                                                                                    |                      |                                                    |         |            |       |           |            |        |  |  |
| No related doc                                                                                                    | No related documents.                                                                                   |                                                                                                    |                      |                                                    |         |            |       |           |            |        |  |  |

To start the Order Confirmation process, click on the Confirm button.

## **Order Confirmations**

Orders must be confirmed with Farmlands via an **Order Confirmation**. This is required to ensure the Order reflects the contractual commitment between the two companies.

Before confirming the Order you can:

- Amend prices if you do not consider them correct
- Update quantities based on your ability to supply
- Split a line where delivery dates will be split due to backorder
- Add freight or other charges
- Add **Notes** by way of explanation for any amendments.

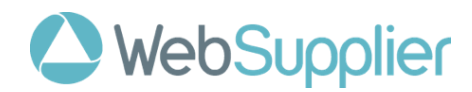

| <b>P</b> WebSupplier                                                                        |                             |                     |                      |            |                 |                       |       |  |  |  |  |
|---------------------------------------------------------------------------------------------|-----------------------------|---------------------|----------------------|------------|-----------------|-----------------------|-------|--|--|--|--|
|                                                                                             |                             |                     | Search               |            |                 |                       |       |  |  |  |  |
| Orders Order Changes Confi                                                                  | irmations Rejections Sh     | ipments Invoices Cu | stomer Management    |            |                 |                       |       |  |  |  |  |
| ← Confirmation 32158-COI                                                                    | NF-1603418140461 →          |                     |                      |            |                 |                       | Saved |  |  |  |  |
| GRELATED ORDER - FPON10473989 - S                                                           | ihow Header                 |                     |                      |            |                 |                       |       |  |  |  |  |
| Confirmation Number: 32158-CONF-                                                            | -16034181404 Confirmation E | Date: 23/10/2020    | Delivery Date: 23/10 | /2020      |                 |                       |       |  |  |  |  |
| Notes:                                                                                      |                             |                     |                      |            |                 |                       |       |  |  |  |  |
|                                                                                             |                             |                     |                      |            |                 |                       |       |  |  |  |  |
| Line Product                                                                                | Delivery Date               | Quantity            | Price                | Net        | Tax             | Gross                 | Notes |  |  |  |  |
| 1 (1) Jacket Fjord Small Navy<br>1024587 / FC114-NVY-S                                      | 23/10/2020 BO               | 10 Each*            | \$ <u>137.00</u> *   | \$1,370.00 | 0.15 % * \$2.06 | \$1,372.06 <u>+/-</u> | 9     |  |  |  |  |
|                                                                                             |                             |                     | Total                | \$1,370.00 | \$2.06          | \$1,372.06            |       |  |  |  |  |
|                                                                                             |                             |                     | Rounding             | - 🗸        | - 🗸             | \$0.00                |       |  |  |  |  |
| Save Send Delete Adjust Document Total                                                      |                             |                     |                      |            |                 |                       |       |  |  |  |  |
| Related Documents                                                                           |                             |                     |                      |            |                 |                       |       |  |  |  |  |
| Order - FPON10473989 - 23/10/2020 - Processing                                              |                             |                     |                      |            |                 |                       |       |  |  |  |  |
| Logout   Settings   User Guide Cookies Policy Privacy Policy For support phone 999 or email |                             |                     |                      |            |                 |                       |       |  |  |  |  |

To send the confirmation to Farmlands, click on the Send button.

If you have made changes to the Order, Farmlands will then review the changes and the Order will be updated if they are accepted.

Changes must be accepted by both parties before the goods are shipped.

## **Shipment Notes**

As the ordered goods are shipped to Farmlands (or direct to farm) you send a Shipment Note to Farmlands.

From the Orders page, click on the Ship button. Note only confirmed Orders can be shipped.

| P WebS                                                   | hanges Confirmations                                                                   | Rejections                        | Shipments            | Invoices | Customer Manage | emen | t             |        |                               |                          | Sear                 | ch   |
|----------------------------------------------------------|----------------------------------------------------------------------------------------|-----------------------------------|----------------------|----------|-----------------|------|---------------|--------|-------------------------------|--------------------------|----------------------|------|
| Shipment                                                 |                                                                                        |                                   |                      |          |                 |      |               |        |                               |                          | Ne                   | ew   |
| Shipment Number:<br>Carrier:<br>Notes:<br>Select All     | FPON10473989 - Show Head                                                               | Shipment Date<br>Carrier Phone    | e: [23/10/2020<br>:: | )        | Delivery Date:  | 23   | /10/2020      |        | Customer<br>Farmlands NZ TEST | Branc<br>Farmlands Retai | h<br>I - Hastings    |      |
| Line Jacket Fig                                          | rd Small Navy                                                                          | Prod                              | uct                  |          |                 |      | Delivery Date |        | Quantity                      | Notes                    | Lot                  |      |
| Cancel Save Se<br>Related Documents<br>• Order - EPONIO/ | nd Delete Add Order 1<br>58-CONF-1603418140461 - 23<br>73989 - 23/10/2020 - Processing | Remove selected<br>10/2020 - Sent | l línes              |          |                 |      | 23/10/2020    |        | 10) Each *                    | P                        | P                    |      |
| Logout   Settings   Us                                   | er Guide                                                                               |                                   |                      |          |                 |      | C             | ookies | Policy Privacy Polic          | y For support pr         | ione 999 or <u>e</u> | mail |

Enter the Shipment Number (typically the packing slip number).

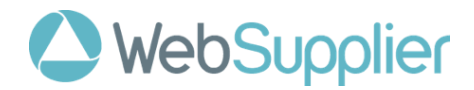

When completed, click Send to submit the Shipment details to Farmlands

## Invoices

Only shipped Orders can be invoiced and WebSupplier will prevent you from invoicing for more than the quantity of goods you have shipped.

From the Orders page, click on the Invoice button.

| WebSupplier      Order Changes Confirmations Rejections Shipments Invoices Customer Management                                                                                                    |                                                                                                    |             |            |                          |                        |                        |  |  |  |  |  |
|----------------------------------------------------------------------------------------------------|----------------------------------------------------------------------------------------------------|-------------|------------|--------------------------|------------------------|------------------------|--|--|--|--|--|
| Invoice                                                                                                    |                                                                                                    |             |            |                          |                        | New                    |  |  |  |  |  |
| Invoice Number:<br>Shipment Number:<br>Qurver234<br>Payment Terms:<br>30 days from end of month<br>Notes:<br>• RELATED ORDER - <u>EPON10473989</u> - <u>Show H</u>                                                                                                    | Invoice Number:Invoice Date:23/10/202Payment Due Date:30/11/2020Shipment Number:qorver234Shipment Despatch Date:23/10/2020Tax Point Date:23/10/2020Payment Terms:30 days from end of month |             |            |                          |                        |                        |  |  |  |  |  |
| Line Product                                                                                                    | Quantity                                                                                                    | Price       | Net        | Tax                      | Gross                  | Notes                  |  |  |  |  |  |
| 1 (1) Jacket Fjord Small Navy<br>1024587 / FC114-NVY-S                                                                                                    | 10 Each*                                                                                                    | \$ 137.00 * | \$1,370.00 | 0.15 % * \$2.06          | \$1,372.06             | P                      |  |  |  |  |  |
|                                                                                                    |                                                                                                    | Total       | \$1,370.00 | \$2.00                   | \$1,372.06             |                        |  |  |  |  |  |
| Rounding       •       •       \$0.00         Cancel       Save       Send       Delete       Adjust Document Total    Related Documents          •       Shipment - gwr.wer234 - 23/10/2020 - Sent       •       •       •       •         •       Shipment - gwr.wer234 - 23/10/2020 - Sent       •       •       •       •       •         •       Ondernation - 32/158-CONF-1603/181140461 - 23/10/2020 - Sent       •       •       •       •       •       •       •       •       •       •       •       •       •       •       •       •       •       •       •       •       •       •       •       •       •       •       •       •       •       •       •       •       •       •       •       •       •       •       •       •       •       •       •       •       •       •       •       •       •       •       •       •       •       •       •       •       •       •       •       •       •       •       •       •       •       •       •       •       •       •       •       •       •       •       •       • |                                                                                                    |             |            |                          |                        |                        |  |  |  |  |  |
| Logout   Settings   User Guide                                                                                                    |                                                                                                    |             |            | Cookies Policy Privacy P | olicy For support phor | ne 999 or <u>email</u> |  |  |  |  |  |

The **Invoice Number** field is for you to enter the invoice number that your backoffice finance/ERP system has generated for that Order shipment.

When the Invoice is ready, click **Send** to electronically send it to Farmlands for processing. A PDF copy does not need to be sent.